VOC - User Manual - Vendor Master Creation

# **VOC Port SAP Implementation**

# D3447

Document Version / Détails : Ver. 4.2 / 16-Dec-11

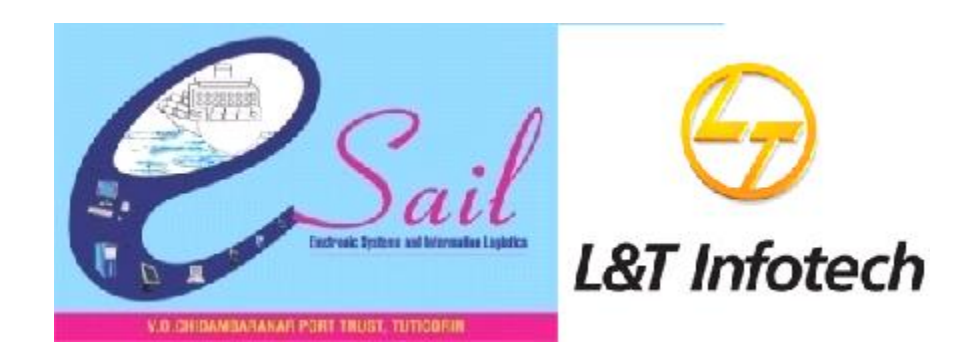

| Contraction L&T Infotech | Creation/Change/Display of Vendor<br>Master record | Network and the set of the set of |
|--------------------------|----------------------------------------------------|----------------------------------------------------------------------------------------------------|
| Port Department          | Common to all                                      |                                                                                                    |
| Responsibility           | Master data team                                   |                                                                                                    |
| Transaction Code         | XK01,XK02,XK03                                     |                                                                                                    |

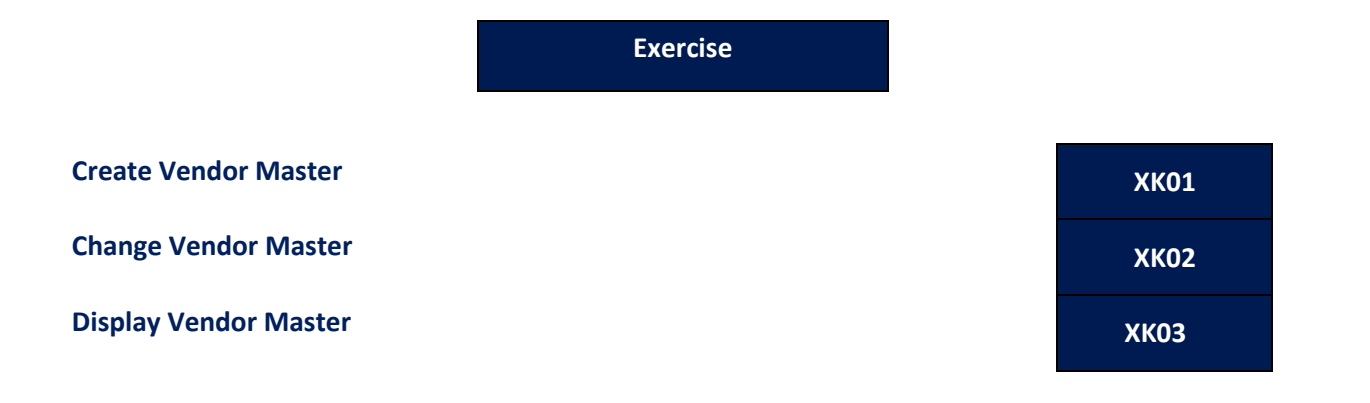

#### Tasks

Use the appropriate procedure and data provided to complete the following tasks:

- 1. Creation of Vendor master
- 2. Change Vendor master
- 3. Display Vendor master

#### 1. Creation of Vendor master

To create a Vendor master, access the transaction using one of the options below:

| SAP R/3 Menu Path | Logistics ->Materials Management-> Master Data-<br>>Vendor -> Central -> Create |
|-------------------|---------------------------------------------------------------------------------|
| Transaction code  | XK01                                                                            |

The following screen displays:

| Contraction L&T Infotech | Creation/Change/Display of Vendor<br>Master record | A DEMONSTRATE PORT FILST A DEMONSTRATE A DEMONSTRATE A DEM |
|--------------------------|----------------------------------------------------|----------------------------------------------------------------------------------------------------|
| Port Department          | Common to all                                      |                                                                                                    |
| Responsibility           | Master data team                                   |                                                                                                    |
| Transaction Code         | XK01,XK02,XK03                                     |                                                                                                    |

| Vendor Edit Goto Extras Environment System Help   Create Vendor: Initial Screen   Vendor Image: Company Code   PurchasingOrganization   Account group     Reference   Vendor   Company code   PurchasingOrganization                                                                                                    |               |                  |                 |             |                 |              |       |      |
|----------------------------------------------------------------------------------------------------|---------------|------------------|-----------------|-------------|-----------------|--------------|-------|------|
| Vendor     Company Code   PurchasingOrganization     Account group     Reference   Vendor   Company code   PurchasingOrganization                                                                                                    | Vendor E      | dit <u>G</u> oto | Extr <u>a</u> s | Environment | S <u>y</u> stem | <u>H</u> elp |       |      |
| Vendor       Image: Company Code         PurchasingOrganization       Image: Company Code         Reference       Image: Company code         Vendor       Image: Company code         Company code       Image: Company code         PurchasingOrganization       Image: Company code         PurchasingOrganization       Image: Company code         PurchasingOrganization       Image: Company code         PurchasingOrganization       Image: Company code                                                                                                    | <b>Ø</b>      |                  | ٦               | 4 🛛   €     | 🕽 🙆 🚷           | I 🗳 🛱        | 間   冬 | 0.01 |
| Vendor Company Code PurchasingOrganization Account group Reference Vendor Company code PurchasingOrganization PurchasingOrganization                                                                                                    | Create \      | /endor           | : Initi         | ial Scree   | n               |              |       |      |
| Vendor Company Code PurchasingOrganization Account group Reference Vendor Company code PurchasingOrganization                                                                                                    |               |                  |                 |             |                 |              |       |      |
| Vendor Company Code PurchasingOrganization Account group Reference Vendor Company code PurchasingOrganization                                                                                                    |               |                  |                 |             |                 |              |       |      |
| Vendor Company Code PurchasingOrganization Account group Seference Vendor Company code PurchasingOrganization PurchasingOrganization Seference Seference Sef |               |                  |                 |             |                 |              |       |      |
| Company Code PurchasingOrganization Account group Reference Vendor Company code PurchasingOrganization                                                                                                    | Vendor        |                  |                 |             | Ð               |              |       |      |
| PurchasingOrganization Account group Reference Vendor Company code PurchasingOrganization                                                                                                    | Company Coo   | de               |                 |             |                 |              |       |      |
| Account group       Reference       Vendor       Company code       PurchasingOrganization                                                                                                    | PurchasingOr  | ganization       |                 |             |                 |              |       |      |
| Reference       Vendor       Company code       PurchasingOrganization                                                                                                    | Account group | )                |                 |             |                 |              |       |      |
| Reference       Vendor       Company code       PurchasingOrganization                                                                                                    |               | ,                |                 |             |                 |              |       |      |
| Vendor Company code PurchasingOrganization                                                                                                    | Reference     |                  |                 |             |                 |              |       |      |
| Company code PurchasingOrganization                                                                                                    | Vendor        |                  |                 |             |                 |              |       |      |
| PurchasingOrganization                                                                                                    | Company co    | de               |                 |             |                 |              |       |      |
|                                                                                                    | PurchasingC   | Organization     | 1               |             |                 |              |       |      |
|                                                                                                    |               |                  |                 |             |                 |              |       |      |

### 1. Enter the data as per the table given below:

| Field Content | Description                  | R / O * | Field Values   |
|---------------|------------------------------|---------|----------------|
| Vendor        | Vendor number: Vendor        | -       | Leave it Blank |
|               | number will be internally    |         |                |
|               | generated. The system shall  |         |                |
|               | give an internally generated |         |                |
|               | number for Vendors with      |         |                |
|               | separate ranges depends on   |         |                |
|               | the type/ Account Group.     |         |                |
|               |                              |         |                |
| Company Code  | Specifies that the Vendor is | R       | VOCP           |
|               | permitted only for this      |         |                |
|               | Company Code                 |         |                |
|               |                              |         |                |
| Purchasing    | Specifies that the Vendor is | R       | CPUO           |
| Organization  | permitted only for this      |         |                |
|               | Purchasing Organization      |         |                |

| George L&T Infotech | Creation/Change/Display of Vendor<br>Master record | La calculate dell' tract. Enclose |
|---------------------|----------------------------------------------------|-----------------------------------|
| Port Department     | Common to all                                      |                                   |
| Responsibility      | Master data team                                   |                                   |
| Transaction Code    | XK01,XK02,XK03                                     |                                   |

| Field Content | Description                                                                                                    | R / O * | Field Values            |
|---------------|----------------------------------------------------------------------------------------------------|---------|-------------------------|
|               |                                                                                                    |         |                         |
| Account Group | Based on the Account Group,<br>Vendor number is<br>automatically generated by<br>assigned number range. It<br>also Controls the sequence of<br>data screens and field<br>selections | R       | Z001- Registered Vendor |

### \* R - Required, O - Optional

| └└┘<br>Vendor Edit Goto Ext | tr <u>a</u> s E | nvironment | S <u>y</u> stem | Help        |
|-----------------------------|-----------------|------------|-----------------|-------------|
| Ø                           | ٦               | 4 🛛   🔇    | 9 🙆 🚷           | I 🗅 (1) (2) |
| Create Vendor:              | Initia          | I Screer   | ۱               |             |
|                             |                 |            |                 |             |
|                             |                 |            |                 |             |
|                             |                 |            |                 |             |
| Vendor                      |                 |            |                 |             |
| Company Code                | vocp            |            |                 |             |
| PurchasingOrganization      | CPUO            |            |                 |             |
| Account group               | Z001            | 6          |                 |             |
|                             |                 |            |                 |             |
| Reference                   |                 |            |                 |             |
| Vendor                      |                 |            |                 |             |
| Company code                |                 |            |                 |             |
| PurchasingOrganization      |                 | ]          |                 |             |
|                             |                 |            |                 |             |
| 2. Click 🥝 (Enter)          | )               |            |                 |             |

| Contraction L&T Infotech | Creation/Change/Display of Vendor<br>Master record | Normality of the second second s |  |
|--------------------------|----------------------------------------------------|----------------------------------------------------------------------------------------------------|--|
| Port Department          | Common to all                                      |                                                                                                    |  |
| Responsibility           | Master data team                                   |                                                                                                    |  |
| Transaction Code         | XK01,XK02,XK03                                     |                                                                                                    |  |

| LE<br>Vendor Edit Goto Extras Environment System Help                                                                                                    |  |
|----------------------------------------------------------------------------------------------------|--|
| Image: Second second secon |  |
| Create Vendor: Address                                                                                                    |  |
|                                                                                                    |  |
| Vendor                                                                                                    |  |
|                                                                                                    |  |
| Preview 🔒                                                                                                    |  |
| Name                                                                                                    |  |
| Title Mr.                                                                                                    |  |
| Name MELCO ENGINEERS                                                                                                    |  |
|                                                                                                    |  |
| Search Terms                                                                                                    |  |
| Search term 1/2 MELCO                                                                                                    |  |
|                                                                                                    |  |
| Street Address                                                                                                    |  |
| Street/House number NO. 1 - B , FIRST FLOOR                                                                                                    |  |
| Postal Code/City 600002 KODAMBAKKAM                                                                                                    |  |
| Country IN India Region 22 Tamil Nadu                                                                                                    |  |
| Time zone INDIA                                                                                                    |  |
| PO Box Address                                                                                                    |  |
|                                                                                                    |  |
| Postal code                                                                                                    |  |
| Company postal code                                                                                                    |  |
|                                                                                                    |  |
| Communication                                                                                                    |  |
| Language EN English 🗈 Other communication                                                                                                    |  |
| Telephone 044-2684012 Extension                                                                                                    |  |
| Mobile Phone                                                                                                    |  |
| Fax 970-669-2932 Extension                                                                                                    |  |
|                                                                                                    |  |

3. Enter the following data in the input screen:

| George Content L&T Infotech | Creation/Change/Display of Vendor<br>Master record | A COMMANDE A COMMANDE A COMMANDO A COMMANDE A COMMANDE A COMMANDO A COMMANDO |  |
|-----------------------------|----------------------------------------------------|----------------------------------------------------------------------------------------------------|--|
| Port Department             | Common to all                                      |                                                                                                    |  |
| Responsibility              | Master data team                                   |                                                                                                    |  |
| Transaction Code            | XK01,XK02,XK03                                     |                                                                                                    |  |

| Field Content | Description                    | R/O* | Field Values                |
|---------------|--------------------------------|------|-----------------------------|
| Title         |                                | 0    | Mr.                         |
| Name          | Vendor Name                    | R    | Ex : MELCO ENGINEERS        |
| Search Term   | Name by which search is        | R    | Ex : MELCO                  |
|               | conducted for this Vendor      |      |                             |
| Street/ House | Street Address of the Vendor.  | 0    | Ex : NO. 1 - B, FIRST FLOOR |
| number        |                                |      |                             |
| Postal Code   | Postal or Zip code             | 0    | Ex : 600002                 |
| City          | City / Town/ Village name      | R    | Ex : KODAMBAKKAM            |
| Country       | Country Code                   | R    | Ex : IN                     |
| Region        | State or Province. Choose from | С    | Ex : 22                     |
|               | drop down list                 |      |                             |
| PO Box        | PO Box number                  | 0    |                             |
| Language      | Language Key                   | R    | EN                          |
| Telephone 1   | Phone number of the Vendor     | 0    | Ex : 044-2684012            |
| Fax           | Fax number of the Vendor       | 0    | Ex : 970-669-2932           |
| Email         | Email address of the Vendor    | 0    | Ex : abc@Intinfotech.com    |

4. Click 🧭

The following Control data screen appears:

| Contraction L&T Infotech | Creation/Change/Display of Vendor<br>Master record | Sail<br>Versus at investigate<br>Versus de la constante<br>Versus de la constante<br>Versus de la constante<br>versus de la constante<br>v |
|--------------------------|----------------------------------------------------|----------------------------------------------------------------------------------------------------|
| Port Department          | Common to all                                      |                                                                                                    |
| Responsibility           | Master data team                                   |                                                                                                    |
| Transaction Code         | XK01,XK02,XK03                                     |                                                                                                    |

| Vendor Edit G   | oto Extr <u>a</u> s l | Environment System Help    |                      |
|-----------------|-----------------------|----------------------------|----------------------|
| Ø               | Ē                     | 4 🗄   😋 😧 😫 🗎 🖓 🞼          | 80 10 A 80   🕱 🗷 1 🔞 |
| Create Vend     | dor: Cont             | rol                        |                      |
| 🛃 🛃 🚹 Tax c     | ategories CI          | N Details                  |                      |
| Vendor          | INTERNAL              | Murgan                     |                      |
| Account control |                       |                            |                      |
| Customer        |                       | Authorization              |                      |
| Trading Partner |                       | Corporate Group            |                      |
|                 |                       |                            |                      |
| Tax information |                       |                            |                      |
| PAN Number      |                       | Tax number type            | Equalizatn tax       |
| TIN Number      |                       | Tax type                   | Sole Proprietr       |
| VAT Number      |                       |                            | Sales/pur.tax        |
| ESI Number      |                       | Tax base                   | Tax split            |
| Fiscal address  |                       | Soc. Ins. Code             | Soc.insurance        |
| Tax Jur.        |                       | VAT Reg. No.               | Other                |
| Rep's Name      |                       | Type of Busines Tender Wor | ks Up to Rs. 60 Lacs |
| Tax office      |                       | Type of Industr Electrical | ð                    |
| TNGST Number    |                       |                            |                      |
| Tax Number 5    |                       |                            |                      |
|                 |                       |                            |                      |
| Reference data  |                       |                            |                      |
| Location no. 1  |                       | Location no. 2             | Check digit          |
| Cred.info no.   |                       | Last ext.review            |                      |
| Staf Type       | A3                    | Train station              |                      |
| SCAC            |                       | Car.freight grp            | ServAgntProcGrp      |
| Transport.zone  |                       |                            | Stat.gr.tra.ser      |
| POD-relevant    |                       |                            |                      |
| Actual QM sys.  |                       | QM system to               |                      |
|                 |                       |                            |                      |

5. EnterControl data like the VAT reg. number, type of business, Type of Industry, Grade & other tax number details.

Note: **For Service Vendor I.e. account group Z005** you need to enter the PAN number in CIN details, proceed as per the below steps if it's a service vendor (from Pt. 1.1 to 1.3).

1.1. Click on CIN Details

| Contraction L&T Infotech | Creation/Change/Display of Vendor<br>Master record | Sail<br>Menter and Representations<br>Menter and Representations<br>Menter and Representatio |
|--------------------------|----------------------------------------------------|----------------------------------------------------------------------------------------------------|
| Port Department          | Common to all                                      |                                                                                                    |
| Responsibility           | Master data team                                   |                                                                                                    |
| Transaction Code         | XK01,XK02,XK03                                     |                                                                                                    |

| L⊑<br>Vendor Edit G                               | oto Extr <u>a</u> s Er | nvironment System <u>H</u> e                      | elp        |                                    |
|---------------------------------------------------|------------------------|---------------------------------------------------|------------|------------------------------------|
| Ø                                                 | Ē                      | 4 📙   😋 🙆 😣   🗄                                   | ) (M (H) ( | 80 fD 40 42   💥 🔁   🔞 I            |
| Create Vend                                       | lor: Contr             | <b>ol</b><br>Details                              |            | Click on CIN                       |
| Vendor                                            | INTERNAL               | N.S.MURUGAN                                       |            |                                    |
| Account control Customer Trading Partner          |                        | Authorization<br>Corporate Group                  |            |                                    |
| Tax information<br>PAN Number                     | AxxxxFtgg              | Tax number type                                   |            | Equalizatn tax                     |
| VAT Number                                        | 1244330000             | Tax base                                          |            | Sole Propriet<br>Sales/pur.tax     |
| Fiscal address<br>Tax Jur.<br>Rep's Name          |                        | Soc. Ins. Code<br>VAT Reg. No.<br>Type of Busines |            | Soc.insurance                      |
| Tax office<br>TNGST Number                        |                        | Type of Industr                                   |            |                                    |
| Tax Number 5                                      |                        |                                                   |            |                                    |
| Reference data<br>Location no. 1<br>Cred.info no. |                        | Location no. 2<br>Last ext.review                 |            | Check digit                        |
| SCAC<br>Transport.zone                            |                        | Car.freight grp                                   |            | ServAgntProcGrp<br>Stat.gr.tra.ser |
| Actual QM sys.<br>External manuf.                 |                        | QM system to                                      |            |                                    |

1.2. Click on Withholding Tax tab

| Contraction L&T Infotech | Creation/Change/Display of Vendor<br>Master record | VERMEMBER OF THE ADDRESS |
|--------------------------|----------------------------------------------------|--------------------------|
| Port Department          | Common to all                                      |                          |
| Responsibility           | Master data team                                   |                          |
| Transaction Code         | XK01,XK02,XK03                                     |                          |

| Master Edit G                                                                                                    | oto System <u>H</u> elp | II 😋 🚱 🕲 I 🗅 🖽 🖂 I          | 8008    |
|----------------------------------------------------------------------------------------------------|-------------------------|-----------------------------|---------|
| CIN master                                                                                                    | maintenance             |                             |         |
|                                                                                                    |                         |                             |         |
| Sales Tax / Sen                                                                                                    | vice tax / Excise Duty  | WithholdingTax              |         |
| Excise Reg. No.<br>Excise Range<br>Excise Division<br>Commissionerate<br>Type of Vendor<br>Excise Duty Detern<br>Exc.Ind.Vendor |                         | Click on<br>Withhold<br>tab | ing tax |
| SSI status                                                                                                    | CENVAT                  | Scheme Participant          |         |

1.3. Enter the PAN number & click on

| L⊑∕<br>Master Edit O | Soto System <u>H</u> elp                    |
|----------------------|---------------------------------------------|
| Ø                    | ○ 4 日 6 6 6 1 日 1 日 1 日 1 日 1 日 1 日 1 日 1 日 |
| <b>CIN master</b>    | maintenance                                 |
|                      |                                             |
| Sales Tax / Se       | rvice tax Excise Duty Withholding Tax       |
| PAN Number           | AXXXXFTGG                                   |
|                      |                                             |
| PAN Reference        |                                             |
| PAN Valid From       |                                             |
|                      |                                             |
|                      |                                             |
|                      |                                             |
|                      |                                             |

| Contraction L&T Infotech | Creation/Change/Display of Vendor<br>Master record | Sail<br>Vi Cicculandeade Part Fut Cicculandeade<br>Part Part Fut Cicculandeade<br>Part Part Fut Cicculandeade |
|--------------------------|----------------------------------------------------|----------------------------------------------------------------------------------------------------|
| Port Department          | Common to all                                      |                                                                                                    |
| Responsibility           | Master data team                                   |                                                                                                    |
| Transaction Code         | XK01,XK02,XK03                                     |                                                                                                    |

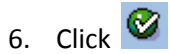

| <br>Vendor Edit Goto   | Extras Environment    | System <u>H</u> elp       |                       |          |                                       |
|------------------------|-----------------------|---------------------------|-----------------------|----------|---------------------------------------|
| Ø                      | 1 I I I C             | e 😧 I 🗳 Hi 🛱 I 🔅          | 80 10 40 40   🛒 🖉   🔞 | <b>F</b> |                                       |
| Create Vendor          | : Payment tran        | sactions                  |                       |          |                                       |
| 5 B 🖬                  |                       |                           |                       |          |                                       |
| /endor INT             | TERNAL MELCO EN       | NGINEERS                  | KODAMBAKKAM           |          |                                       |
| Bank Details           |                       |                           |                       |          |                                       |
| Ctry Bank Key          | Bank Account          | Acct holder               | AK IBAN IBANValue     | •        | BCat Referen                          |
|                        |                       |                           | <b>\$</b>             |          |                                       |
|                        |                       |                           | <b>-</b>              |          |                                       |
|                        |                       |                           | ->                    |          |                                       |
|                        |                       |                           | <b>₽</b>              |          |                                       |
|                        |                       |                           | →                     |          | i i i i i i i i i i i i i i i i i i i |
|                        | 1                     | 1                         |                       |          |                                       |
| Bank Data 🔒 Del        | ete Bank Detail 📘 IBA | Ν                         |                       |          |                                       |
| Payment transactions / | Alte                  | rnative payee in document | /                     |          |                                       |
| Alternative payee      |                       | ndividual spec.           |                       |          |                                       |
| DME Indicator          |                       | Spec. per reference       | Permitted Pavee       |          |                                       |
| Instruction key        |                       |                           |                       |          |                                       |
| ISR Number             |                       |                           |                       |          |                                       |
|                        |                       |                           |                       |          |                                       |

7. Enter Vendor Bank Account details in the "Payment Transactions" if any as shown in the screen

| Field Content   | Description                                   | R / O * | Field Values |
|-----------------|-----------------------------------------------|---------|--------------|
| Country         | Country of Vendor's Bank                      | 0       |              |
| Bank Key        | Bank Key                                      | 0       |              |
| Bank Account    | Vendor's Bank Account                         | 0       |              |
| Account Holder  | Name in which the account is held             | 0       |              |
| Alternate Payee | Alternate Vendor to whom payment will be done | 0       |              |

| Contraction L&T Infotech | Creation/Change/Display of Vendor<br>Master record | CONTRACTOR OF THE SECOND |
|--------------------------|----------------------------------------------------|--------------------------|
| Port Department          | Common to all                                      |                          |
| Responsibility           | Master data team                                   |                          |
| Transaction Code         | XK01,XK02,XK03                                     |                          |

# 8. Click 🧭

## The following screen is displayed:

| Create Vendo               | or: Accou               | nting informatio            | on Accour | nting       |  |
|----------------------------|-------------------------|-----------------------------|-----------|-------------|--|
| 6 B 🖪                      |                         |                             |           |             |  |
| Vendor 1<br>Company Code 1 | INTERNAL<br>/0CP VOC Po | MELCO ENGINEERS<br>rt Trust | ł         | KODAMBAKKAM |  |
| Accounting informatio      | n /                     |                             |           |             |  |
| Recon. account             | _561                    | Sort key                    | 012 Vendo | or number   |  |
| Head office                |                         |                             |           |             |  |
| Authorization              |                         | Cash mgmnt group            | A1        | Domestic    |  |
|                            |                         | Release group               |           |             |  |
| Minority indic.            |                         | Certificatn date            |           |             |  |
|                            |                         |                             |           |             |  |
| Interest calculation /     | /                       |                             |           |             |  |
| Interest indic.            |                         | Last key date               |           |             |  |
| Interest freq.             |                         | Last interest run           |           |             |  |
|                            |                         |                             |           |             |  |
| Reference data             |                         |                             |           |             |  |
| Drawaastaa                 | 0000                    | Porconnol number            |           |             |  |

### 9. Enter the following data in the input screen:

| Field Content    | Description                                                                                                    | R /<br>O * | Field Values           |
|------------------|----------------------------------------------------------------------------------------------------|------------|------------------------|
| Recon. Account   | Is the account which is updated parallel<br>to the sub ledger account for normal<br>postings                           | R          | L561- Sundry Creditors |
| Sort Key         | Select from the drop down                                                                                              | 0          | 012- Vendor number     |
| Cash mgmt. group | Select from the drop down                                                                                              | 0          | A1-Domestic            |
| Prev. acct no.   | Previous/ old number of the Vendor<br>which is maintained in the earlier<br>system if any, for our internal reference. | 0          | Ex: E8030              |

| Contraction L&T Infotech | Creation/Change/Display of Vendor<br>Master record | Said<br>Contracted for the set intervent later |
|--------------------------|----------------------------------------------------|------------------------------------------------|
| Port Department          | Common to all                                      |                                                |
| Responsibility           | Master data team                                   |                                                |
| Transaction Code         | XK01,XK02,XK03                                     |                                                |

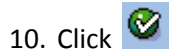

| Vendor Edit Goto Extras                                                                                     | Environment System Help            | 1                    |
|----------------------------------------------------------------------------------------------------|------------------------------------|----------------------|
| 8 I                                                                                                    | 4 📙 I 😋 😧 I 昌                      |                      |
| 🕫 Change Vendo                                                                                              | or: Payment transa                 | ctions Accounting    |
| 6 B E                                                                                                    |                                    |                      |
| Vendor 100240<br>Company Code V0CP VO                                                                       | MELCO ENGINEERS<br>C Port Trust    | KODAMBAKKAM          |
| Payment data<br>Payt Terms 0001                                                                             | Tolerance group<br>Chk double inv. | Tick the double inv. |
| Chk cashng time                                                                                             | Enter the<br>Payment terms         |                      |
| Automatic payment transactions           Payment methods           Alternat payee           Individual pmnt | House Bank<br>Grouping key         | Free for payment     |
| B/exch.limit Pmt adv. by EDI                                                                                | INR                                |                      |
| Invoice verification<br>Tolerance group<br>Prepayment                                                       |                                    |                      |

11. Click on the Chk double inv., enter the Payment terms & press enter

Following screen displays

| Contraction L&T Infotech | Creation/Change/Display of Vendor<br>Master record | VI CICINELARIA CONTRACT L'ELCON |
|--------------------------|----------------------------------------------------|---------------------------------|
| Port Department          | Common to all                                      |                                 |
| Responsibility           | Master data team                                   |                                 |
| Transaction Code         | XK01,XK02,XK03                                     |                                 |

| Vendor Edit Goto Extras                                                                                                    | Environment System Help                                                                                                    |                        |
|----------------------------------------------------------------------------------------------------|----------------------------------------------------------------------------------------------------|------------------------|
| S 1                                                                                                    | 4 📙 I 😋 🙆 😒 I 🗅 🖨 🕻                                                                                                    | i 🕄 🗘 🗘 🗶 i 💥 🗾 i 🔞 📑  |
| Create Vendor: Pure                                                                                                    | chasing data                                                                                                    |                        |
| 68                                                                                                    |                                                                                                    |                        |
| Vendor INTERNAL Purchasing Org. CPU0 CEI                                                                                                    | MELCO ENGINEERS<br>NTRAL PURCHASE OF                                                                                                    | KODAMBAKKAM            |
| Conditions         Order currency       INR         Terms of paymnt       0001         Incoterms       exw T         Minimum order value       Schema Group, Vendor         Schema Group, Vendor       01         Pricing Date Control       N         Order optim.rest.       I | TUTICORIN<br>Standard schema vendor<br>No Control                                                                                                    |                        |
| Sales data Salesperson Telephone Acc. with vendor                                                                                                    | Tick the GR                                                                                                    |                        |
| Control data                                                                                                    | based IV.<br>ModeOfTrnsprt-Border<br>Office of entry<br>Sort criterion<br>PROACT control prof.<br>Revaluation allowed<br>Grant discount in kind<br>Relevant for agency business<br>Shipping Conditions | By VSR sequence number |

#### 12. Enter the following data in the input screen:

| Field Content    | Description                                     | R/O | Field Values |
|------------------|-------------------------------------------------|-----|--------------|
| Order Currency   | Order Currency from drop down menu              | R   | INR          |
| Terms of Payment | Choose the Terms of Payment from drop down menu | 0   | 0001         |

| L&T Infotech     | Creation/Change/Display of Vendor<br>Master record | A COMMENSATION FOR THE PROPERTY AND A COMMENSATION OF THE PROPERTY AND A COMMENSATION OF THE PROPERTY AND A COMMENTATION OF THE PROPERTY AND A COMMENTATION OF THE PROPERTY AND A COMMENTATION |
|------------------|----------------------------------------------------|----------------------------------------------------------------------------------------------------|
| Port Department  | Common to all                                      |                                                                                                    |
| Responsibility   | Master data team                                   |                                                                                                    |
| Transaction Code | XK01,XK02,XK03                                     |                                                                                                    |

| Field Content       | Description                            | R/O | Field Values |
|---------------------|----------------------------------------|-----|--------------|
| Incoterms           | Incoterms specify certain              | 0   | EXW          |
|                     | internationally recognized procedures  |     |              |
|                     | that the shipper and the receiving     |     |              |
|                     | party must follow                      |     |              |
| Minimum Order Value | Minimum value permitted per            | 0   |              |
|                     | purchase order                         |     |              |
| Schema group vendor | Key that determines pricing procedure  | R   | 01           |
|                     | to be picked in purchasing documents   |     |              |
| GR-based inv. Verif | Goods receipt based invoice: specifies | R   | Tick         |
|                     | that provision has been made for GR-   |     |              |
|                     | based invoice verification for a PO    |     |              |
|                     | item or invoice item                   |     |              |
| Automatic purchase  | Indicator plays role in Auto PO        | 0   |              |
| order               | generation                             |     |              |
| Srv-Based Inv. Ver. | Indicator for service based invoice    | 0   |              |
|                     | verification for Service Vendors       |     |              |

| Contraction L&T Infotech | Creation/Change/Display of Vendor<br>Master record | CONTRACTOR OF THE STATE OF THE STATE OF THE |
|--------------------------|----------------------------------------------------|----------------------------------------------------------------------------------------------------|
| Port Department          | Common to all                                      |                                                                                                    |
| Responsibility           | Master data team                                   |                                                                                                    |
| Transaction Code         | XK01,XK02,XK03                                     |                                                                                                    |

### 13. Click 👩 .

The following screen is displayed:

| L⊂<br>Vendor Edit Goto Extra            | as Environment System <u>H</u> elp                               |                  |
|-----------------------------------------|------------------------------------------------------------------|------------------|
| Ø                                       | 1 4 8 1 C C Q I B H H                                            | 80 fb 42 f 🗶 🖉 📲 |
| Create Vendor: Pa                       | artner functions                                                 |                  |
| 🛃 🛃 🖪 🔁 Alternative d                   | lata Partner address Delete line                                 |                  |
| Vendor INTERNAL<br>Purchasing Org. CPU0 | MELCO ENGINEERS<br>CENTRAL PURCHASE OF                           | _KODAMBAKKAM     |
| Partner Functions                       |                                                                  |                  |
| P_Name                                  | Number Name                                                      | D                |
|                                         | E Last data screen reached                                       |                  |
|                                         | Editing will be ended  Should the data be saved first?  Yes No X | Cancel           |

14. Click Yes.

Note: The system displays the following message:

Sendor 0000100240 has been created for company code VOCP purchasing organization CPUO

#### Result

Vendor master gets created with internal number assigned to the Account Group.

| Contraction L&T Infotech | Creation/Change/Display of Vendor<br>Master record | Versulations of the set of the set of the se |
|--------------------------|----------------------------------------------------|----------------------------------------------------------------------------------------------------|
| Port Department          | Common to all                                      |                                                                                                    |
| Responsibility           | Master data team                                   |                                                                                                    |
| Transaction Code         | XK01,XK02,XK03                                     |                                                                                                    |

#### 2. Change Vendor Master

To change Vendor master, access the transaction using one of the options below:

| SAP R/3 Menu Path | Logistics ->Materials Management -> Master Data-><br>Vendor -> Central -> Change |
|-------------------|----------------------------------------------------------------------------------|
| Transaction code  | ХКО2                                                                             |

### The following screen displays:

| Vendor <u>E</u> dit <u>G</u> oto Extr <u>a</u> s En                                   | vironment System <u>H</u> elp                       |
|---------------------------------------------------------------------------------------|-----------------------------------------------------|
|                                                                                       | 1 🛛 I 😋 🚱 😡 I 🗖 🛗 🖧 I 🏝 🏠 .                         |
| Change Vendor: Initia                                                                 | I Screen                                            |
|                                                                                       |                                                     |
| Vendor     100240       Company Code     vocp       Purch. Organization     CPU0      |                                                     |
| General data  Address  Control  Payment transactions  Contact Persons                 | Tick only those<br>views which need<br>to be edited |
| Company code data Accounting info Payment transactions Correspondence Withholding tax |                                                     |
| Purchasing organization data<br>Purchasing data<br>Partner functions                  |                                                     |

| Contraction L&T Infotech | Creation/Change/Display of Vendor<br>Master record | Sail<br>Consumer and the set of the set of the |
|--------------------------|----------------------------------------------------|----------------------------------------------------------------------------------------------------|
| Port Department          | Common to all                                      |                                                                                                    |
| Responsibility           | Master data team                                   |                                                                                                    |
| Transaction Code         | XK01,XK02,XK03                                     |                                                                                                    |

*Note:* Occasionally changes happen for existing vendors which needs to be updated in the Vendor Master Record. Information like Address data (Phone number, email address etc.) Control data, Accounting Information, Purchasing data etc can be managed in this Transaction.

1. Enter the following values in the input screen:

| Field Content              | Description                                                                  | R/O | Field Values |
|----------------------------|------------------------------------------------------------------------------|-----|--------------|
| Vendor                     | Vendor number                                                                | R   | Ex: 100240   |
| Company Code               | Company Code number                                                          | 0   | VOCP         |
| Purchasing<br>Organization | Specifies that the Vendor is permitted only for this Purchasing Organization | 0   | CPUO         |

#### 2. Press Enter.

The following screen appears:

| Contraction L&T Infotech | Creation/Change/Display of Vendor<br>Master record | A COMMANDEM PORT PORT PORT PORT |
|--------------------------|----------------------------------------------------|---------------------------------|
| Port Department          | Common to all                                      |                                 |
| Responsibility           | Master data team                                   |                                 |
| Transaction Code         | XK01,XK02,XK03                                     |                                 |

| Plange Ve           | endor: Address          |           |           |             |  |
|---------------------|-------------------------|-----------|-----------|-------------|--|
| 5 B 🖬               |                         |           |           |             |  |
| Name                |                         |           |           |             |  |
| Title               | Mr.                     | Ē         |           |             |  |
| Name                | MELCO ENGINEERS         |           |           |             |  |
|                     |                         |           |           | Þ           |  |
|                     |                         |           |           |             |  |
| Search Terms        |                         |           |           |             |  |
| Search term 1/2     | MELCO                   |           |           |             |  |
|                     |                         |           |           |             |  |
| Street Address      |                         |           |           |             |  |
| Street/House number | NO. 1 - B , FIRST FLOOR |           |           |             |  |
| Postal Code/City    | 600002 KODAMBAK         | KAM       |           |             |  |
| Country             | IN India                | Region    | 22 Tami   | l Nadu      |  |
| Time zone           | INDIA                   |           |           | <b>D</b>    |  |
|                     |                         |           |           |             |  |
| PO Box Address      |                         |           |           |             |  |
| PO Box              |                         |           |           |             |  |
| Postal code         |                         |           |           |             |  |
| Company postal code |                         |           |           | Þ           |  |
|                     |                         |           |           |             |  |
| Communication       |                         |           |           |             |  |
| Language            | EN English 🛅            |           | Other con | nmunication |  |
| Telephone           | 044-2684015             | Extension |           | -           |  |
| Mobile Phone        |                         |           |           | 4           |  |
| Fax                 | 970-669-56934           | Extension |           |             |  |
| E-Mail              | abc@gmail.com           |           |           | <b>→</b>    |  |
| StandardComm.Mtd    | 1                       |           |           |             |  |

- 3. Enter / modify Vendor address details as required
- 4. Click 🖉 to modify the next data screen.

| Contraction L&T Infotech | Creation/Change/Display of Vendor<br>Master record | VI CICINELARIA CONTRACT LITICAL |
|--------------------------|----------------------------------------------------|---------------------------------|
| Port Department          | Common to all                                      |                                 |
| Responsibility           | Master data team                                   |                                 |
| Transaction Code         | XK01,XK02,XK03                                     |                                 |

| Vendor <u>E</u> dit <u>G</u> oto Extr <u>a</u> s | Environment System <u>H</u> elp |                                          |
|--------------------------------------------------|---------------------------------|------------------------------------------|
| S 1                                              | 4 📙 I 😋 🙆 🚷 I 🖴 🛗 I             | 12 12 12 12 12 12 12 12 12 12 12 12 12 1 |
| Dhange Vendo                                     | r: Purchasing data              |                                          |
| 6 8 5                                            |                                 |                                          |
| Vender 100240                                    |                                 | KODAUDAKKAU                              |
| Purchasing Org CPU0 CEN                          | ITRAL PURCHASE OF               | KODAMBAKKAM                              |
| Purchasing org. or oc                            |                                 |                                          |
| Conditions                                       |                                 |                                          |
| Order currency INR                               | Indian Rupee                    |                                          |
| Terms of paymnt 0002                             | 9                               |                                          |
| Incoterms EXW T                                  | UTICORIN                        |                                          |
| Minimum order value                              |                                 |                                          |
| Schema Group, Vendor 01 Schema Group, Vendor 01  | chema Domestic Vendor           |                                          |
| Pricing Date Control N                           | o Control                       |                                          |
| Order optim.rest.                                |                                 |                                          |
| Sales data                                       |                                 |                                          |
| Salesperson                                      |                                 |                                          |
| Telephone                                        |                                 |                                          |
| Acc with vendor                                  |                                 |                                          |
|                                                  |                                 |                                          |
| Control data                                     |                                 |                                          |
| GR-Based Inv. Verif.                             | ABC indicator                   |                                          |
| AutoEvalGRSetmt Del.                             | ModeOfTrnsprt-Border            |                                          |
| AutoEvalGRSetmt Ret                              | Office of entry                 |                                          |
| Acknowledgment Reqd                              | Sort criterion                  | By VSR sequence number                   |
| Automatic purchase order                         | PROACT control prof.            |                                          |
| Subsequent settlement                            | Revaluation allowed             |                                          |
| Subseq. sett. index                              | Grant discount in kind          |                                          |
| B.vol.comp./ag.nec.                              |                                 |                                          |
| Doc. index active                                | Relevant for agency business    |                                          |

5. Enter / modify Vendor Purchasing data details as required

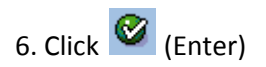

7. Click 🔋

*Note*: The system displays the following message:

🛇 Changes have been made

| Contraction L&T Infotech | Creation/Change/Display of Vendor<br>Master record | Sail<br>VI COMMENSATION FOR THE TABLE OF THE TABLE OF TABLE OF THE TABLE OF THE TABLE OF THE TABLE OF THE TABLE OF THE TABLE OF THE TABLE OF THE TABLE OF THE TABLE |
|--------------------------|----------------------------------------------------|----------------------------------------------------------------------------------------------------|
| Port Department          | Common to all                                      |                                                                                                    |
| Responsibility           | Master data team                                   |                                                                                                    |
| Transaction Code         | XK01,XK02,XK03                                     |                                                                                                    |

#### 3. Display Vendor Master

To display Vendor master, access the transaction using one of the options below:

*Note:* We can use this function to view various data maintained for each Vendor Master Record.

| SAP R/3 Menu Path | Logistics ->Materials Management -> Master Data-><br>Vendor -> Central -> display |
|-------------------|-----------------------------------------------------------------------------------|
| Transaction code  | ХК03                                                                              |

#### The following screen displays:

| Vendor Edit Goto Extras E                                                                                                    | nvironment System <u>H</u> elp                           |
|----------------------------------------------------------------------------------------------------|----------------------------------------------------------|
|                                                                                                    | 1 C C C Q Q L C H H C C Q                                |
| Display Vendor: Initia                                                                                                    | al Screen                                                |
|                                                                                                    |                                                          |
| Vendor 100240<br>Company Code VOCP<br>Purch. Organization CPU0                                                                       | MELCO ENGINEERS<br>VOC Port Trust<br>CENTRAL PURCHASE OF |
| General data  Address  Control  Payment transactions  Contact Persons                                                                |                                                          |
| Company code data <ul> <li>Accounting info</li> <li>Payment transactions</li> <li>Correspondence</li> <li>Withholding tax</li> </ul> |                                                          |
| Purchasing organization data Purchasing data Partner functions                                                                       |                                                          |

| Contraction L&T Infotech | Creation/Change/Display of Vendor<br>Master record | CONTRACTOR OF THE STATE OF THE STATE OF THE |
|--------------------------|----------------------------------------------------|----------------------------------------------------------------------------------------------------|
| Port Department          | Common to all                                      |                                                                                                    |
| Responsibility           | Master data team                                   |                                                                                                    |
| Transaction Code         | XK01,XK02,XK03                                     |                                                                                                    |

1. Enter the following values in the input screen:

Vendor: Enter the Vendor Code to be displayed. Ex: 100240

Company Code:VOCP

#### Purchasing Organization:CPUO

2. Select the data screens to be displayed (reference the checked selections in the screen above).

3. Click 🥙 .

The following screen is displayed:

| Vendor Edit Goto    | Extras Environment System Help            |
|---------------------|-------------------------------------------|
| Ø                   | 1 4 日 6 4 4 日 8 日 8 日 8 日 8 日 8 日 8 日 8 日 |
| 🕫 🗈 Display Ve      | endor: Address                            |
| 🎾 🔂 🛃 🖪             |                                           |
| Vendor 100240       | (a)                                       |
|                     |                                           |
| Name                |                                           |
| Title               | Mr.                                       |
| Name                | MELCO ENGINEERS                           |
|                     |                                           |
|                     |                                           |
| Search Terms        |                                           |
| Search term 1/2     | MELCO                                     |
| Oher at Address .   |                                           |
| Street Address      |                                           |
| Street/House number |                                           |
| Postal Code/City    | 1000002 KODAMBAKKAM                       |
| Time zone           | TNDTA                                     |
| 11116 20116         |                                           |
| PO Box Address      |                                           |
| PO Box              |                                           |
| Postal code         |                                           |
| Company postal code |                                           |
|                     |                                           |
| Communication       |                                           |
| Language            | EN English                                |
| Telephone           | 044-2684015 Extension                     |
| Mobile Phone        |                                           |
| Fax                 | 970-669-56934 Extension                   |
| E-Mail              | abc@gmail.com                             |

*Note*: The Vendor address details are displayed.

| Contraction L&T Infotech | Creation/Change/Display of Vendor<br>Master record | VE CHEMANANA PORT TRUST. TUTICAL |  |  |
|--------------------------|----------------------------------------------------|----------------------------------|--|--|
| Port Department          | Common to all                                      |                                  |  |  |
| Responsibility           | Master data team                                   |                                  |  |  |
| Transaction Code         | XK01,XK02,XK03                                     |                                  |  |  |

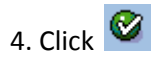

| Vendor Edit                                    | <u>G</u> oto Extr <u>a</u> s | Environment System I             | Help      |                 |         |
|------------------------------------------------|------------------------------|----------------------------------|-----------|-----------------|---------|
| 0                                              | Đ                            | 4 🛛   😋 🙆 😒                      | 🗅 🛱 🛱 🛛 🖏 | 31341 🕄 🕄 🕅     | 2   🛛 🖪 |
| 🕫 🗈 Displa                                     | ay Vendo                     | or: Control                      |           |                 |         |
| 🎾 🕹 🛃 🚺                                        | Tax categories               | 3                                |           |                 |         |
| Vendor                                         | 100240                       | MELCO ENGINEERS                  |           | KODAMBAKKAM     |         |
| Account control<br>Customer<br>Trading Partner |                              | Authorization<br>Corporate Group |           | ]               |         |
| Tax information                                |                              |                                  |           |                 |         |
| Tax Number 1                                   |                              | Tax number type                  |           | 📃 Equalizatn    | tax     |
| Tax Number 2                                   |                              | Tax type                         |           | Sole Propr      | ietr    |
| Tax Number 3                                   |                              |                                  |           | Sales/pur.t     | ax      |
|                                                |                              | Tax base                         | Θ         | 🗖 Tax split     |         |
| Fiscal address                                 |                              | Soc. Ins. Code                   |           | Soc.insura      | nce     |
| Tax Jur.                                       |                              | VAT Reg. No.                     |           | Oth             | ier     |
| Rep's Name                                     |                              | Type of Busines                  |           |                 |         |
| Tax office                                     |                              | Type of Industr                  |           |                 |         |
| Tax Number                                     |                              |                                  |           |                 |         |
| Tax Number 5                                   |                              |                                  |           |                 |         |
| Reference data                                 |                              |                                  |           |                 |         |
| Location no. 1                                 | 0000000                      | Location no. 2                   | 00000     | Check digit     | Θ       |
| Cred.info no.                                  |                              | Last ext.review                  |           |                 |         |
| Industry                                       |                              | Train station                    |           |                 |         |
| SCAC                                           |                              | Car.freight grp                  |           | ServAgntProcGrp |         |
| Transport.zone                                 |                              |                                  |           | Stat.gr.tra.ser |         |
| POD-relevant                                   |                              |                                  |           |                 |         |
| Actual QM sys.                                 |                              | QM system to                     |           |                 |         |
| External manuf.                                |                              |                                  |           |                 |         |

*Note*: The Vendor control data is shown on the screen above.

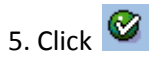

| Contraction L&T Infotech | Creation/Change/Display of Vendor<br>Master record | Va CHICANADANA POLI TRUEL TUTICAM |  |  |
|--------------------------|----------------------------------------------------|-----------------------------------|--|--|
| Port Department          | Common to all                                      |                                   |  |  |
| Responsibility           | Master data team                                   |                                   |  |  |
| Transaction Code         | XK01,XK02,XK03                                     |                                   |  |  |

| Vendor Edit Goto Extras               | Environment System Help                     |
|---------------------------------------|---------------------------------------------|
| S 1                                   | 4 🗏   🛠 😧 😫 🛗 🎇 🖏 🏝 🏷 🔛 🖉 📱                 |
| 🕫 🗈 Display Vendo                     | or: Accounting information Accounting       |
| 🦻 🔂 🖬                                 |                                             |
| Vendor 100240<br>Company Code VOCP VO | MELCO ENGINEERS KODAMBAKKAM<br>C Port Trust |
| Accounting information                |                                             |
| Recon. account L561                   | Sort key 012 Vendor number                  |
| Head office                           |                                             |
| Authorization                         | Cash mgmnt group A1 Domestic                |
|                                       | Release group                               |
| Minority indic.                       | Certificatn date                            |
|                                       |                                             |
| Interest calculation                  |                                             |
| Interest indic.                       | Last key date                               |
| Interest freq.                        | Last interest run                           |
|                                       |                                             |
| Reference data                        |                                             |
| Prev.acct no. E8030                   | Personnel number 0                          |
|                                       |                                             |
|                                       |                                             |

*Note*: The Vendor accounting information screen is displayed.

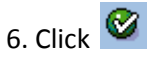

The following screen is displayed:

| Contraction L&T Infotech | Creation/Change/Display of Vendor<br>Master record | Vacuational Contract Contracts |
|--------------------------|----------------------------------------------------|--------------------------------|
| Port Department          | Common to all                                      |                                |
| Responsibility           | Master data team                                   |                                |
| Transaction Code         | XK01,XK02,XK03                                     |                                |

| Vendor Edit Goto Extras   | Environment System Help         |                           |
|---------------------------|---------------------------------|---------------------------|
| 8 E                       | 4 🛛 I 😋 😧 😒 I 🗅 🖨 🕻             | a i a a a a a i 📰 🖉 i 🕲 🖪 |
| 🕫 🗈 Display Vendo         | or: Purchasing data             |                           |
|                           | J                               |                           |
|                           |                                 |                           |
| Vendor 100240             | ELCO ENGINEERS                  | KODAMBAKKAM               |
| Purchasing Org. CPU0 CE   | NTRAL PURCHASE OF               |                           |
|                           |                                 |                           |
| Conditions                |                                 |                           |
| Order currency INR        | Indian Rupee                    |                           |
| Terms of paymnt 0002      |                                 |                           |
| Incoterms EXW 1           | TUTICORIN                       |                           |
| Minimum order value 0.00  |                                 |                           |
| Schema Group, Vendor 01 S | Schema Domestic Vendor          |                           |
| Pricing Date Control      | No Control                      |                           |
| Order optimirest.         |                                 |                           |
| Sales data                |                                 |                           |
| Salesperson               |                                 |                           |
| Telephone                 |                                 |                           |
| Acc. with vendor          |                                 |                           |
|                           |                                 |                           |
| Control data              |                                 |                           |
| GR-Based Inv. Verif.      | ABC indicator                   |                           |
| AutoEvalGRSetmt Del.      | ModeOfTrnsprt-Border            | 1                         |
| AutoEvalGRSetmt Ret       | Office of entry                 |                           |
| Acknowledgment Reqd       | Sort criterion                  | By VSR sequence number    |
| Automatic purchase order  | PROACT control prof.            |                           |
| Subsequent settlement     | Creat discount is kind          |                           |
| Byol comp /ca pec         | Grant discount in kind          |                           |
|                           | Relevant for agency business    |                           |
|                           | Litterevantion agency busilless |                           |

*Note*: The Vendor purchasing data is displayed.

7. Click 🥝

| George L&T Infotech | Creation/Change/Display of Vendor<br>Master record |  |  |  |
|---------------------|----------------------------------------------------|--|--|--|
| Port Department     | Common to all                                      |  |  |  |
| Responsibility      | Master data team                                   |  |  |  |
| Transaction Code    | XK01,XK02,XK03                                     |  |  |  |

| 🗗 Las | st data screer               | n reachei                 | d         |   |        | ⊠∕1 |
|-------|------------------------------|---------------------------|-----------|---|--------|-----|
| 0     | Do you wan<br>display for tl | t to exit th<br>his vende | ne<br>or? |   |        |     |
|       | Yes                          |                           | No        | × | Cancel |     |

8. Click Yes .

*Note*: In this transaction, you can only display the certain Vendor data. You cannot edit any data using transaction code XK03.